### WORLDLINE MM

## User Guide for wlonline.store and beyondshop.cloud

Status Author: Document date: Classification: Version: Released Worldline (A741251) 22 June 2022 Public 1.8.2

# Table of contents

Public

| 1   | STEP 1: Testing                              | 3    |
|-----|----------------------------------------------|------|
| 2   | STEP 2: Installing Live App                  | 4    |
| 2.1 | Creating JSON API authentication credentials | 4    |
| 2.2 | Creating API Key                             | 7    |
| 2.3 | Configuring Saferpay App                     | .10  |
| 2.4 | Configuring third party payment methods      | .14  |
| 3   | STEP 3: Testing of live integration          | 15   |
| 4   | More information on payments                 | .16  |
| 4.1 | Support Contacts                             | . 16 |

#### 1 STEP 1: Testing

You can use Saferpay (Test) App to test the payment process in your shop in advance. The Saferpay (Test) App is pre-installed and preconfigured with a general test account. You can therefore use the app immediately to make test payments.

However, you can also create an individual test account if you do not wish to use the general test account:

Create individual test account (EN): <u>https://test.saferpay.com/BO/SignUp?lang=en</u>

#### 2 STEP 2: Installing Live App

You will receive all the required data for the Saferpay (live) app after your live account has been set up successfully. You will receive an email with the following data:

- Saferpay username (e.g. "e24xxxx001") for the Saferpay Backoffice
- **Saferpay initial password** for the Saferpay Backoffice This password will be used once; you will be prompted to define a new password after your first login. Please make sure to use only the newly created password for future logins
- Saferpay customer ID Your customer identification number
- **Saferpay terminal ID** The virtual terminal identification number on which the different payment methods are activated.

#### 2.1 Creating JSON API authentication credentials

To start accepting real payments in your beyond shop you must create the payment credentials that are required for the Saferpay (live) App:

- Use your Saferpay username and the corresponding password that was provided in 2.0 to login into the <u>Saferpay Backoffice</u> to create the JSON API credentials and the API Key
- 2. After successful login, navigate to "Settings" and then click on "JSON API basic Authentication"

|           | Payment Services                                          |               |                        |                          |                | st Environment | L Beyond Shop ( | e252207002) 🛛 🕞 Logout |
|-----------|-----------------------------------------------------------|---------------|------------------------|--------------------------|----------------|----------------|-----------------|------------------------|
|           |                                                           |               |                        |                          |                |                |                 | Deutsch 👻              |
| ħ         | Batch Processing                                          | Transaktionen | Risk Management        | Secure Card Data         | Secure PayGate | Einstellungen  | Online Support  |                        |
| Eins      | stellungen                                                | JSOI          | N API Basic Aut        | hentication              |                |                |                 |                        |
| Ve        | nachrichtigungen                                          | Kunde         | nnummer: 252207        |                          |                |                |                 |                        |
| Za        | hlungsmittel / Terminals                                  | s             |                        |                          |                |                |                 |                        |
| Tra<br>Zu | ansaktionspunkte<br>sammenfassung                         | 9             | Hinweis: Es können l   | bis zu 10 Logins erstell | t werden.      |                |                 |                        |
| JS        | ON API Basic Authentic                                    | ation         | s JSON API Login erste | llen                     |                |                |                 |                        |
| JS<br>Sa  | JSON API Client Certificate Saferpay Fields Access Tokens |               |                        |                          |                |                |                 |                        |
| Pa        | Payment Page Konfiguration                                |               |                        |                          |                |                |                 |                        |
| IP-       | Freigaben                                                 |               |                        |                          |                |                |                 |                        |

3. Click on the button "Create new JSON API Login". A new window will pop up.

|                                       | ument Services  |                                                       | Test Environm                                                                                | Bevond Shop (e252207002)                                       |
|---------------------------------------|-----------------|-------------------------------------------------------|----------------------------------------------------------------------------------------------|----------------------------------------------------------------|
|                                       | Sineir Services | Neues JSON A                                          | PI Login erstellen                                                                           | ×                                                              |
| Batch Processing         Trans        | saktionen Risk  | <b>Hinweis</b> Das Passworf<br>verwahren Sie es an ei | : wird nach dem Speichern nicht mehr angezeis<br>nem sicheren Ort. Es können maximal 10 Logi | gt. Bitte notieren Sie das Passwort und<br>ns erstellt werden. |
|                                       |                 | Passwort 🚯                                            | BeY0ndPasswort1234!                                                                          |                                                                |
| Einstellungen                         | JSON AP         | Beschreibung                                          | Mein Beyond Shop                                                                             | (optionales Feld)                                              |
| Verarbeitung                          |                 |                                                       |                                                                                              |                                                                |
| Benachrichtigungen                    | Kundennumr      |                                                       |                                                                                              |                                                                |
| Zahlungsmittel / Terminals            |                 |                                                       |                                                                                              | Abbrechen                                                      |
| Transaktionspunkte<br>Zusammenfassung | Hinwel          | s: Es können bis zu 10                                | Logins erstellt werden.                                                                      |                                                                |
| JSON API Basic Authentication         | Neues JSON A    | PLL ogin erstellen                                    |                                                                                              |                                                                |
| JSON API Client Certificate           |                 |                                                       |                                                                                              |                                                                |
| Saferpay Fields Access Tokens         |                 |                                                       |                                                                                              |                                                                |
| Payment Page Konfiguration            |                 |                                                       |                                                                                              |                                                                |
|                                       |                 |                                                       |                                                                                              |                                                                |

4. Enter a password that fits the password requirements (hover the mouse over the icon for more info on the password requirements)

**Tipp**: Copy and paste the password to a text editing program like text editor or Word

- Optional: provide a description
- Press "Create" to create the JSON API Credentials
- 5. The following screen will be shown after the JSON API credentials have been created successfully.

| Einstellungen                         | JSON API Basic Authentication                                                                                          |
|---------------------------------------|----------------------------------------------------------------------------------------------------|
| Verarbeitung                          |                                                                                                    |
| Benachrichtigungen                    | Kundennummer: 252207                                                                                                   |
| Zahlungsmittel / Terminals            |                                                                                                    |
| Transaktionspunkte<br>Zusammenfassung | Hinweis: Es können bis zu 10 Logins erstellt werden.                                                                   |
| JSON API Basic Authentication         | Neues JSON API Login erstellen                                                                                         |
| JSON API Client Certificate           |                                                                                                    |
| Saferpay Fields Access Tokens         | Der Eintrag wurde erfolgreich gespeichert (Benutzername API_252207_03490018)                                           |
| Payment Page Konfiguration            | HTTP Header                                                                                                    |
| IP-Freigaben                          | Authorization: Basic QVBJXzI1MjIwN18wMzQ5MDAxODpCZVkwbmRQYXNzd29ydDEyMzQh                                              |
|                                       | Erstellungsdatum     Benutzername     Beschreibung       25.05.2020 18:47     API_252207_03490018     Mein Beyond Shop |

• Copy the username (value starting with "API\_xxxxxx\_xxxxxxx, marked red)

#### 2.2 Creating API Key

The next step is to create the Saferpay Fields Access Token to generate an API Key

1. Navigate to "Settings" and then click on "Saferpay Fields Access Tokens"

|            | Payment Services                 |               |                                         |                          |                | Test Enviro     | onment     | L Beyond Shop  | (e252207002)   🕒 Logout |
|------------|----------------------------------|---------------|-----------------------------------------|--------------------------|----------------|-----------------|------------|----------------|-------------------------|
|            |                                  |               |                                         |                          |                |                 |            |                | Deutsch 👻               |
|            |                                  |               |                                         |                          |                |                 |            |                |                         |
| T          | Batch Processing                 | Transaktionen | Risk Management                         | Secure Card Data         | Secure Pay     | Bate Einst      | tellungen  | Online Support |                         |
| Einst      | tellungen                        | Safe          | rpay Fields Acc                         | ess Tokens               |                |                 |            |                |                         |
| Ver        | arbeitung                        |               |                                         |                          |                |                 |            |                |                         |
| Ber        | nachrichtigungen                 | Kunde         | nnummer: 252207                         |                          |                |                 |            |                |                         |
| Zał        | nlungsmittel / Terminal          | s             |                                         |                          |                |                 |            |                |                         |
| Tra<br>Zus | nsaktionspunkte<br>sammenfassung | 0             | Hinweis: Es können l                    | bis zu 10 Saferpay Field | ls Access Toke | ens erstellt we | rden.      |                |                         |
| JSC        | ON API Basic Authentic           | ation         | rpay Fields Access Toke                 | en erstellen             |                |                 |            |                |                         |
| JSC        | ON API Client Certificat         | e             | ,,,,,,,,,,,,,,,,,,,,,,,,,,,,,,,,,,,,,,, |                          |                |                 |            |                |                         |
| Saf        | erpay Fields Access To           | okens         |                                         |                          |                |                 |            |                |                         |
| Pay        | /ment Page Konfigurati           | on Wide       | rrufene Saferpay Fi                     | elds Access Token        | IS (Letzte 5)  |                 |            |                |                         |
| IP-F       | reigaben                         |               |                                         |                          |                |                 |            | Widerruf       | en                      |
|            |                                  | AP            | І Кеу                                   |                          | Terminal       | Erstellt von    | Erstellung | sdatum von     | Widerrufen am           |
|            |                                  |               |                                         |                          |                |                 |            |                |                         |
|            |                                  |               |                                         |                          |                |                 |            |                |                         |
|            |                                  |               |                                         |                          |                |                 |            |                |                         |

2. Click on the button "Create Saferpay Fields Access Token". A new window will pop up.

| Einstellungen                         | Saferpay F    | ields Access To          | kens                                           |                     |
|---------------------------------------|---------------|--------------------------|------------------------------------------------|---------------------|
| Verarbeitung                          |               |                          |                                                |                     |
| Benachrichtigungen                    | Kundennumm    | er: 252207               |                                                |                     |
| Zahlungsmittel / Terminals            |               |                          |                                                |                     |
| Transaktionspunkte<br>Zusammenfassung | <b>H</b> inwo | eis: Es können bis zu 10 | Saferpay Fields Access Tokens erstellt werden. |                     |
| JSON API Basic Authentication         | Safernay Fig  | Saferpay Fields          | Access Token erstellen                         | ×                   |
| JSON API Client Certificate           | Salerpay He   |                          |                                                |                     |
| Saferpay Fields Access Tokens         |               | Terminal                 | 17724318                                       | ~                   |
| Payment Page Konfiguration            | API Key       | Beschreibung             | Mein Bevond Shop                               |                     |
| IP-Freigaben                          | API Key       |                          |                                                |                     |
|                                       | Source UR     | Source URL(s) 🕄          | https://MeinShop.beyondshop.cloud/             |                     |
|                                       | Setup und I   |                          | (Komma separierte Liste)                       |                     |
|                                       | Saferp        |                          |                                                | Abbrechen Erstellen |
|                                       |               | // additional            | options                                        |                     |
|                                       | });           |                          |                                                |                     |
|                                       | // stor       | e payment means da       | ta                                             |                     |
|                                       | Saferpa       | yFields.submit({         |                                                |                     |
|                                       |               | onSuccess: functi        | on(evt) {                                      |                     |
|                                       |               | // trigge                | r Server2Server call with evt.token            |                     |

- 3. In the Terminal dropdown field select the "Ecommerce Terminal"
  - Optional: Provide a description
  - Copy and paste the following URL in the field "Source URL(s) "https://saferpay.webionate.de/"
    - **IMPORTANT**: Make sure that you copy and paste this URL correctly.
  - Press "Create" to create the API Key.

**TEST ACCOUNT**: For your individual test account, alternatively enter the following URL in the "Source URL(s)" field: <u>https://saferpay-beyond-staging.herokuapp.com/</u>

4. The following screen will be shown after the Saferpay Fields Access Token has been created successfully.

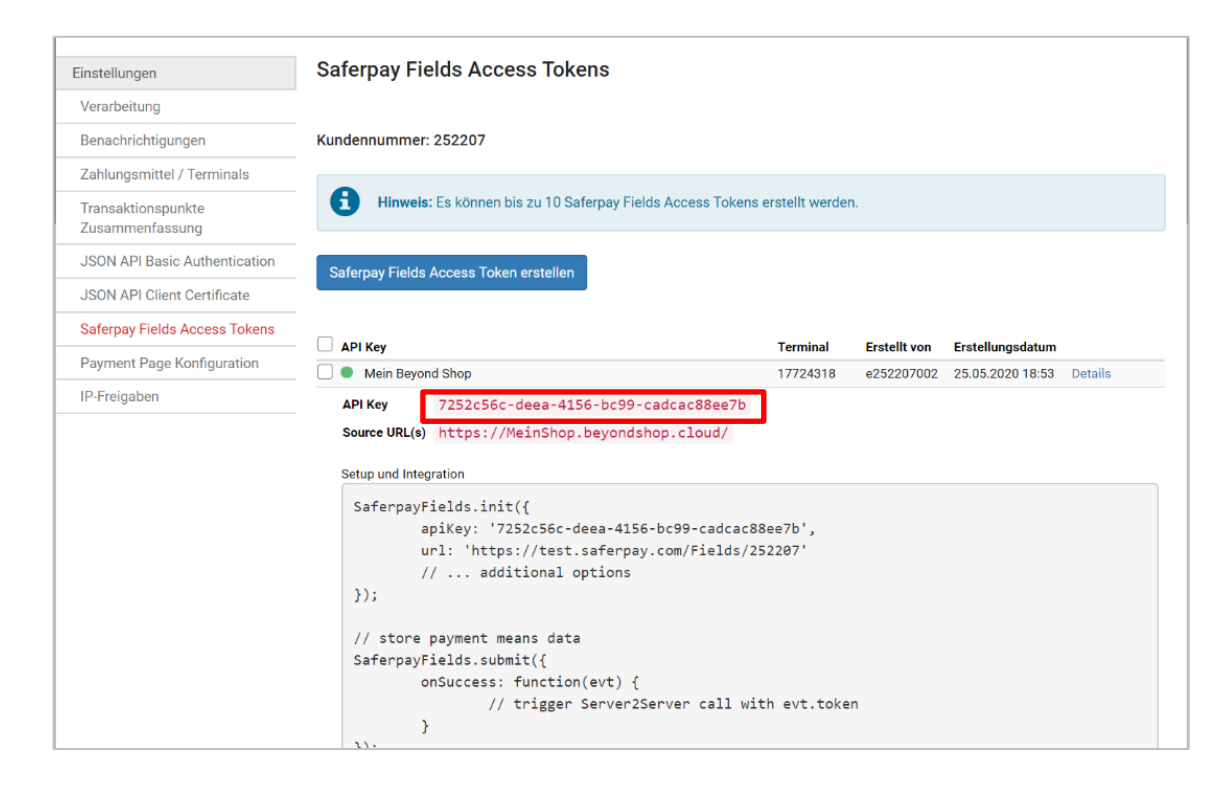

• Copy the API Key (marked red)

#### You should now have all the required data:

- Saferpay API Key
- Saferpay JSON API username
- Saferpay JSON API password
- Saferpay Customer ID
- Saferpay Terminal ID (eCommerce Terminal)

**Tipp:** In case you are not sure how to find the **terminal ID** or **customer ID**. These values can be found on the Saferpay Fields Access Tokens setup page:

| Einstellungen                         | Saferpay Fields Access Tokens                                                                                                    |                     |              |                  |         |
|---------------------------------------|----------------------------------------------------------------------------------------------------|---------------------|--------------|------------------|---------|
| Verarbeitung                          |                                                                                                    |                     |              |                  |         |
| Benachrichtigungen                    | Kundennummer: 252207                                                                                                    |                     |              |                  |         |
| Zahlungsmittel / Terminals            |                                                                                                    |                     |              |                  |         |
| Transaktionspunkte<br>Zusammenfassung | Hinweis: Es können bis zu 10 Saferpay Fields Access Token                                                                                              | is erstellt werder  | 1.           |                  |         |
| JSON API Basic Authentication         | Safernau Fielde Access Token erstellen                                                                                                    |                     |              |                  |         |
| JSON API Client Certificate           | Salerpay rields Access Token erstellen                                                                                                    |                     |              |                  |         |
| Saferpay Fields Access Tokens         |                                                                                                    |                     |              |                  |         |
| Payment Page Konfiguration            | API Key                                                                                                    | Terminal            | Erstellt von | Erstellungsdatum | Detaile |
| IP-Freigaben                          |                                                                                                    | 17724310            | 6232207002   | 23.03.2020 16.33 | Details |
|                                       | Source URL(s) https://MeinShop.beyondshop.cloud/                                                                                                    |                     |              |                  |         |
|                                       | <pre>SaferpayFields.init({     apiKey: '7252c56c-deea-4156-bc99-cadcac     url: 'https://test.saferpay.com/Fields/     // additional options });</pre> | 88ee7b',<br>252207' |              |                  |         |
|                                       | <pre>// store payment means data SaferpayFields.submit({         onSuccess: function(evt) {</pre>                                                      |                     |              |                  |         |

#### 2.3 Configuring Saferpay App

Now that you have all the required data you need to install the Saferpay app.

1. Login into your Web-shop Cockpit (e.g. <u>https://MyShop.wlonline.store/cockpit/</u> or <u>https://MyShop.beyondshop.cloud/cockpit/</u>)

2. Navigate to "Website" and then click on "Payments"

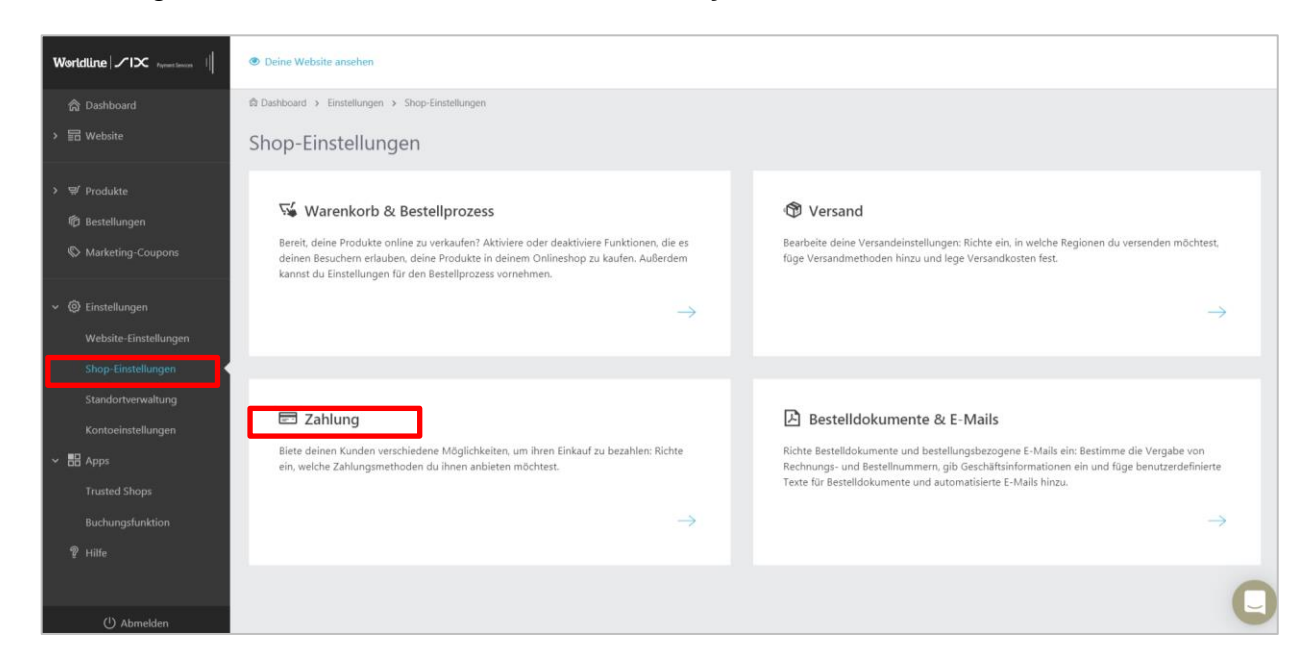

3. Click on the new window "Add payment methods".

| Worldline / 1 > Payment Service          | B Verfügbare Apps 🔹 Deine Website ansehen                                              | Zahlungsmethode hinzufügen |
|------------------------------------------|----------------------------------------------------------------------------------------|----------------------------|
| ☆ Dashboard                              | 🛱 Dashboard > Website > Zahlung                                                        |                            |
| ✓                                        | Zahlungsmethoden                                                                       |                            |
| Design-Vorlagen<br>Website-Einstellungen | Name                                                                                   |                            |
| Zahlung<br>Versand<br>Trusted Shops      | III     IIII       IIII     IIIII       IIIII     IIIIIIIIIIIIIIIIIIIIIIIIIIIIIIIIIIII |                            |
| > ∵ Produkte                             |                                                                                        |                            |
| > 🏟 Bestellungen                         |                                                                                        |                            |
|                                          |                                                                                        |                            |
| <u>۵</u> % (۱)                           |                                                                                        | 0                          |

4. You can activate and edit the required payment methods by clicking on "Activate" next to each payment method.

| Worldline / 12 Ayrest forest | B Verfügbare Apps                                          | Abbrechen  |
|------------------------------|------------------------------------------------------------|------------|
| 命 Dashboard                  | Dashboard > Website > Zahlung > Zahlungsmethode hinzufügen |            |
| 🗸 🚍 Website                  | Zahlungsmethode hinzufügen                                 |            |
| Editor                       |                                                            |            |
| Design-Vorlagen              | Wihla aina Zahlunarmathada wu                              |            |
| Website-Einstellungen        | wuite ente Latinungarieu i vae aus.                        |            |
| Zahlung                      | Name                                                       |            |
| Versand                      | ID25 PayPal (Capture later) Test                           | Aktivieren |
| Trusted Shops                | □ Bancontact Test                                          | Aktivieren |
| > ♥ Produkte                 |                                                            |            |
| > 🖗 Bestellungen             | III iDEAL Test                                             | Aktivieren |
|                              | Construction Sofortüberweisung Test                        | Aktivieren |
|                              | 📭 eps-Überweisung Test                                     | Aktivieren |
|                              | 10% Kreditkarte (Capture later) Test                       | Aktivieren |
|                              | 10% PayPal Test                                            | Aktivieren |
|                              | Øħ □ Pav Tect                                              | Althrianan |

**Important:** Please be aware that each payment method has a dedicated test version. Those are marked with the word **"Test**" Please make sure to always activate the correct version in your shop.

5. Click in the new window "Connect".

| Worldline 1                                                                                                    | Abbrechen Aktivieren                                                                                                    |
|----------------------------------------------------------------------------------------------------|----------------------------------------------------------------------------------------------------|
| 合 Dashboard<br>> 記 Website                                                                                                    | © Dashboard → Einstellungen → Shop-Einstellungen → Zahlungsmethode bearbeiten     Apple Pay bearbeiten                                                                                                    |
| <ul> <li>Produkte</li> <li>Bestellungen</li> <li>Marketing-Coupons</li> <li>Coupons</li> <li>Einstellungen</li> <li>Website-Einstellungen</li> </ul> | Apple Pay über Six Saferpay<br>Apple Pay über Six Saferpay<br>Wir möchten dir die Einrichtung der Zahlungsmethode so einfach wie möglich machen. Daher werden beim Verbinden dieser Zahlungsmethode deine<br>Kontaktdaten mit dem Zahlungsanbieter geteilt. |
| Shop-Einstellungen<br>Standortverwaltung<br>Kontoeinstellungen<br>~ 🖽 Apps<br>Trusted Shops                                                          | Abbrechen Aktivieren                                                                                                    |
| Buchungsfunktion P Hilfe () Abmelden                                                                                                    | 0                                                                                                    |

6. You will be prompted to provide the Saferpay credentials. Copy and paste the previously collected data into the respective fields and click on "**Confirm Saferpay Credentials**" to save the configuration.

| Saferpay-Zugangsdaten eingeben   |                                      |   |  |  |  |
|----------------------------------|--------------------------------------|---|--|--|--|
| API Key <u>*</u>                 | e6045132-6fb9-4ca9-9f2a-8d720982bf5b | ~ |  |  |  |
| JSON-API Benutzername*           | API_252207_69304493                  | ✓ |  |  |  |
| JSON-API Passwort <u>*</u>       |                                      | ~ |  |  |  |
| Kundennummer (Customer ID)       | 252207                               | ~ |  |  |  |
| Terminal-ID (eCommerce Terminal) | 17724318                             | ~ |  |  |  |
|                                  | Saferpay-Zugangsdaten bestätigen     |   |  |  |  |

7. If the payment method has been successfully connected with your shop, you can activate it via the button on the top right.

| Worldline / 1 > Parent Search                                                        | E CONTRACTOR OF CONTRACTOR OF CONTRACTOR OF CONTRACTOR OF CONTRACTOR OF CONTRACTOR OF CONTRACTOR OF CONTRACTOR | Abbrechen Aktivieren |
|--------------------------------------------------------------------------------------|----------------------------------------------------------------------------------------------------|----------------------|
| 合 Dashboard                                                                          | 🛱 Dashboard > Einstellungen > Shop-Einstellungen > Zahlung > Zahlungsmethode bearbeiten                        |                      |
| > 🗄 Website                                                                          | Apple Pay bearbeiten                                                                                           |                      |
| V Produkte     P Bestellungen     Marketing-Coupons      O Linstellungen     El Apps | Apple Pay über Six Saferpay  Apple Pay über Six Saferpay                                                       |                      |
| Ÿ Hile                                                                               | Basics Name * Apple Pay Beschreibung, die im Bestellprozess angezeigt wird                                     |                      |
| () Abmelden                                                                          |                                                                                                    |                      |

**Tip:**You can always (de-)activate and configure supported payment methods under **"Settings"** and then **"Payments"** 

#### 2.4 Configuring third party payment methods

Make sure to configure third-party payment methods in case you want to integrate them with Saferpay. Please also take notice of the special features of these third-party payment methods.

These are the third-party payment methods that need to be configured before they can be integrated with Saferpay:

- PayPal (<u>configuration guide</u>)
- Apple Pay (configuration guide)
- Sofortüberweisung by Klarna (configuration guide)
- Klarna Payments (Pay Later, Pay Now) (configuration guide)

#### 3 STEP 3: Testing of live integration

You should intensively test your live integration with real cards and payment details to verify the correct end-to-end set up and functionality.

Please provide your customer ID or terminal ID and a detailed description of the issues/error, when contacting our support team. Also point out whether you are integrating on the test or live environment. The more detailed your description and provided data are, the better and quicker our team can assist you with finding a suitable solution.

#### 4 More information on payments

You can find more information on payments in our Help Center: <u>https://online-help.zendesk.com/hc/en-us/sections/360002137693-Payment</u>

#### 4.1 Support Contacts

Do you have questions or a technical problem? Our specialized service teams can provide you with expert information.

Find your contact information in your beyondshop.cloud Cockpit in the menu under Help & Support

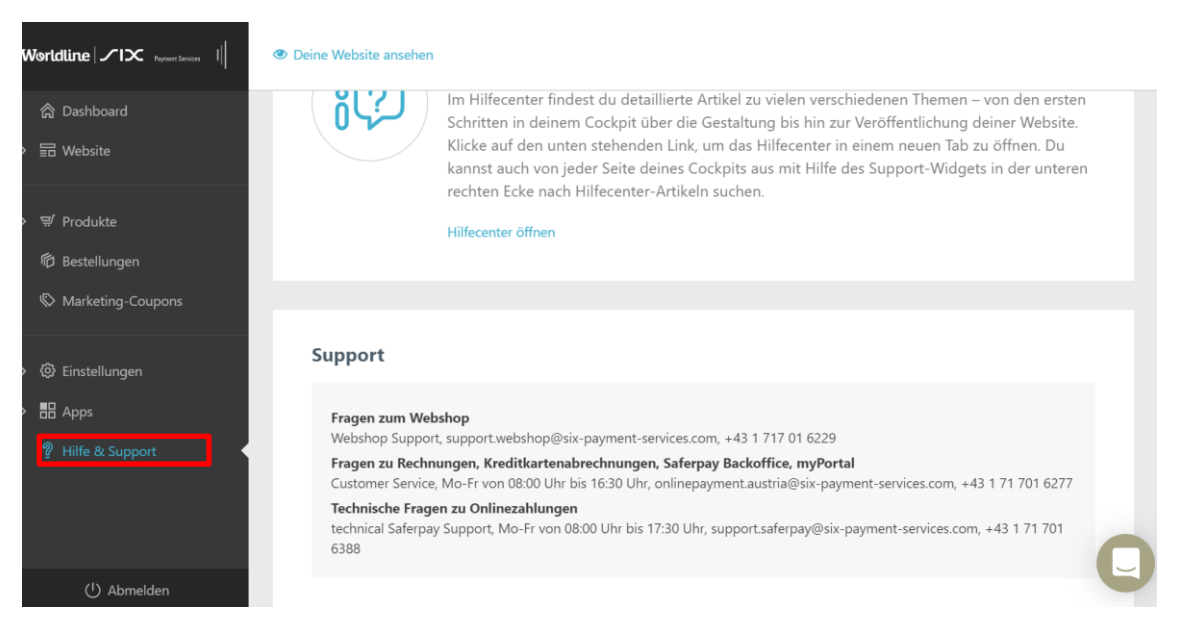